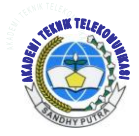

Jurnal ICT Penelitian dan Penerapan Teknologi

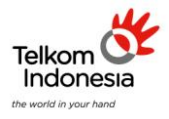

AKADEMI TELKOM SANDHY PUTRA JAKARTA

# SIMULASI MANAGEMENT BANDWIDTH DAN LOAD BALANCING SERVER MENGGUNAKAN CLEAR OS PADA VIRTUAL BOX

Hary Nugroho<sup>1</sup>, Mochamad Rezka Utama<sup>2</sup> <sup>1,2</sup>Akademi Teknik Telekomunikasi Sandhy Putra Jakarta <sup>1</sup> harynug@gmail.com, <sup>2</sup> rezka.utama@hotmail.com

# ABSTRAK

Pada masa sekarang ini teknologi informasi terutama pada jaringan internet berkembang sangat pesat. Dan seiring dengan perkembangan teknologi dan ilmu pengetahuan, tingkat kebutuhan masyarakat akan informasi dalam bermasyarakat semakin tinggi. Pada penerapannya jaringan yang biasa digunakan saat ini hanya menggunakan switch, dimana kekurangan menggunakan switch adalah pada saat bersamaan user user yang menggunakan koneksi internet akan saling memperebutkan bandwith dan berakibat tidak balance nya kecepatan pada masing masing user. Pada penulisan ini penulis ingin mencoba merancang pc router menggunakan ClearOS.

ClearOS adalah system operasi berbasis Linux.Pengaturan Bandwidth adalah pengalokasian yang tepat dari suatu bandwidth yang tersedia untuk mendukung kebutuhan atau keperluan aplikasi suatu layanan jaringan. MultiWan atau load balancer adalah metode penggabungan beberapa line internet.Dalam hal ini sifatnya adalah menyeimbangkan beban trafik di setiap line internet yang ada sehingga pemanfaatannya bisa merata. Untuk dapat melakukan konfigurasi tersebut dilakukan pada sistem operasi Linux dengan menggunakan Command Line Interface (CLI). ClearOS adalah Linux server yang distribusikan berdasarkan CentOS dan Red Hat Enterprise Linux, di desain khusus untuk keperluan gateway dan server pada perusahaan kecil dan menegah dengan menggunakan sistem administrator berbasiskan Graphical User Interface (GUI). Selain itu digunakan aplikasi webHTB sebagai tools untuk mengatur bandwidth dan prioritas langsung pada traffik contol pada kernel Linux ClearOS berbasikan GUI. Dengan mengimplementasikan metode Hierarchical Token Bucket (HTB) pada sistem operasi ClearOS diharapkan menjadikan jaringan yang menerapkan Bandwidth manajemen sistem ini dapat mengatur bandwidth dan prioritas bandwidth dengan cara pembatasan bandwidth dan merubah index prioritas dengan beberapa client. Hasil pengujian webHTB terhadap Linux ClearOS menunjukan bahwa nilai prioritas pada metode Load Balancing atau MultiWan memegang peranan paling besar untuk kecepatan pada client. Dimana bandwidth menetukan nilai transfer rate minimal.

Kata Kunci : Pengaturan Bandwidth, Load Balancer, Multi Wan, Priority Service (PS), ClearOS

#### ABSTRACT

At the present time, especially information technology on the Internet is growing very rapidly. And along with the development of technology and science, the level of community need for the information in the higher society. In practice commonly used network is currently only using the switch, which shortfall using switches at the same time the user is a user who uses the internet connection will be vying for bandwidth and balance its repercussions on the speed of each user. In this paper the authors want to try to design a pc router using ClearOS.

ClearOS is a Linux-based operating system .Bandwidth settings are appropriate allocation of the available bandwidth to support the needs or purposes of the application of a network service . MultiWAN or load balancaer is a method of combining several line internet.Dalam this nature is balancing the traffic load on any existing internet line so that utilization can be evenly distributed . To be able to perform the configuration is done on the Linux operating system using the Command Line Interface (CLI). ClearOS is a Linux server that is distributed based on CentOS and Red Hat Enterprise Linux , specifically designed for the purposes of gateways and servers in small and medium enterprises by using a system administrator based Graphical User Interface (GUI). Also used as a tool webHTB application to set the bandwidth and priority at traffic contol directly on the Linux kernel berbasikan ClearOS GUI. By implementing the methods Hierarchical Token Bucket (HTB) on ClearOS operating system is expected to make the network bandwidth management that implements this system can manage the bandwidth and priority bandwidth well. Testing is done by limiting the bandwidth and priority index change with a few clients . The test results on the Linux ClearOS webHTB shows that the priority value on Load Balancing method or MultiWAN greatest role to speed on the client . Where bandwidth determines the minimum value of the transfer rate.

Keywords: Bandwidth Settings, Load Balancer, Multi Wan, Priority Service (PS), ClearOS

# I. PENDAHULUAN

# 1.1. Latar Belakang

Pemanfaatan teknologi jaringan komputer sebagai media komunikasi data hingga saat ini semakin meningkat, terutama pada jaringan internet yang merupakan suatu jaringan yang kompleks. Penanganan sebuah jaringan komputer dilingkungan suatu instansi perusahaan sering menghadapi masalah. Salah satunya adalah keandalan, ketersediaan dari server pada jaringan tersebut. Seiring dengan semakin tingginya tingkat kebutuhan dan semakin banyaknya pengguna jaringan yang menginginkan suatu bentuk jaringan yang dapat memberikan hasil maksimal, seperti kecepatan bandwidth, waktu respon dari suatu pengiriman data. Suatu perusahan juga harus piawai dalam pemilihan terhadap provider yang menyediakan jasa internet untuk memenuhi kebutuhan yang diinginkan. Semakin banyak host atau client yang ingin dibuat maka kebutuhan internet ini harus ditingkatkan. Berlangganan terhadap dua atau lebih line (jalur) dalam satu ISP merupakan salah satu solusi yang dapat diambil untuk memenuhi kebutuhan internet yang besar. Akan tetapi jalur-jalur tersebut harus dapat digunakan secara bersamaan agar didapat bandwidth yang besar dan berimbang demi memenuhi kebutuhan internet yang besar pula.

Untuk mengatasi hal-hal di atas dibutuhkan sebuah router yang mampu mengatur jaringan dengan baik dalam pengaturan bandwidth, penggabungan dua line internet(ISP). Saat ini banyak OS Router yang ada. Cisco Router contohnya. Namun dikarenakan dari segi biayanya mahal, sistem ini hanya dapat berjalan baik di PC yang menggunakan processor multicore, sehingga di PC biasa tidak dapat berjalan. Oleh karena itu sebagai solusi dapat menggunakan PC router opensource berbasis Linux yang bersifat yang handal dalam proses sebagai router pembagian bandwidth, dan load balancing yaitu ClearOS. Virtualisasi merupakan strategi untuk mengurangi kesalahan fisik, efisiensi waktu. Dengan virtualisasi, suatu komputer fisik dapat memiliki banyak komputer virtual. Virtual Box adalah satu software yang dapat mengimplementasikan virtualisasi tersebut

Berdasarkan pemaparan yang terurai di atas maka akan dilakukan sebuah penulisan pada penelitian ini berjudul "Simulasi Management Bandwidth Dan Load Balancing Server Menggunakan Clear OS Pada Virtual Box". Pada penulisan ini akan dilakukan penganalisaan terhadap parameter load balancing dan bandwidth management yang tepat dan sesuai dengan kebutuhan dalam suatu perusahaan atau perkantoran.

#### 1.2 Perumusan Masalah

Rumusan masalah dari penelitian ini adalah :

- 1. Mensimulasikan suatu jaringan yang memiliki server berbasis Clear OS pada Virtual Box,
- 2. Memanage atau mengatur bandwidth pada suatu jaringan dengan bandwidth manager pada Clear OS, dan
- 3. Melakukan proses load balancing di server pada jaringan tersebut.

#### 1.3 Tujuan Penelitian

Adapun tujuan penulisan dari penelitian ini adalah : 1. Agar mendapatkan parameter yang tepat tanpa mengganggu proses operasional fisik dari pengaturan Load Balancing dan Bandwidth Management,

2. Agar mampu melaksanakan pengaturan bandwidth berdasarkan parameter yang ada dalam ClearOS,

3. Agar mampu melaksanakan penentuan prioritas beban trafik line internet yang dilakukan melalui perbandingan antara dua line dengan parameter yang tepat dalam ClearOS.

# 1.4 Metodologi Penelitian

Dalam pelaksanaannya , dilakukan beberapa metode penelitian untuk merealisasikannya, yaitu:

#### 1. Studi Literatur

Metode ini dilakukan dengan melakukan studi literatur di Perpustakaan kampus atau di perpustakaan lain yang berhubungan dengan permasalahan yang akan dibahas, dan membaca buku referensi serta mencari data di situs internet yang dapat mendukung realisasi penelitian ini.

#### 2. Riset

Melalui uji coba Management Bandwidth dan Load Balacing Server menggunakan Clear OS pada Virtual Box.

#### 3. Analisa dan Evaluasi

Dari data – data yang ada maka perlu dilakukan penganalisaan. Hal ini dimaksudkan untuk mengetahui kesalahan kesalahan pada penelitian ini, evaluasi juga dibutuhkan untuk menyempurnakan penelitian ini.

#### 2. TEORI DASAR

#### 2.1 Pengertian Protocol

Protocol adalah Satu set formal konvensi yang memungkinkan komunikasi antara dua unit fungsional berkomunikasi. Protocol adalah bahasa komputer yang digunakan untuk berbicara satu sama lain. Paling populer adalah TCP / IP yang digunakan secara resmi di Internet.

# 2.1.1 Model Jaringan 7 Layer OSI

Model OSI terdiri dari 7 layer :

- 1. Application : Menyediakan jasa untuk aplikasi pengguna. Layer ini bertanggungjawab atas pertukaran informasi antara program komputer, seperti program e-mail, dan Service lain yang jalan di jaringan, seperti server printer atau aplikasi komputer lainnya
- 2. Presentation : Bertanggung jawab bagaimana data dikonversi dan diformat untuk transfer data. Contoh konversi format text ASCII untuk dokumen, .gif dan JPG untuk gambar. Layer ini membentuk kode konversi, translasi data, enkripsi dan konversi
- 3. Session : Menentukan bagaimana dua terminal menjaga, memelihara dan mengatur koneksi, bagaimana mereka saling berhubungan satu sama lain. Koneksi di layer ini disebut "session"
- 4. Transport : Bertanggung jawab membagi data menjadi segmen, menjaga koneksi logika "end-to-end" antar terminal, dan menyediakan penanganan error (error handling)
- 5. Network : Bertanggung jawab menentukan alamat jaringan, menentukan rute yang harus diambil selama perjalanan, dan menjaga antrian trafik di jaringan. Data pada layer ini berbentuk paket
- 6. Data Link : Menyediakan link untuk data, memaketkannya menjadi frame yang berhubungan dengan "hardware" kemudian diangkut melalui media. komunikasinya dengan kartu jaringan, mengatur komunikasi layer physical antara sistem koneksi dan penanganan error
- 7. Physical : Bertanggung jawab atas proses data menjadi bit dan mentransfernya melalui media, seperti kabel, dan menjaga koneksi fisik antar sistem .

# 2.2 Clear OS

ClearOS adalah linux yang di kostumasi khusus untuk keperluan server.Dengan berbagai fitur yang powerfull dan setting yang simple, ClearOS menjadi alternative pilihan, baik untuk pemula yang tidak mengerti linux sama sekali maupun untuk professional yang memerlukan kemampuan terbaik dari OS linux server. Berbasis Linux Red Hat Enterprise 5, menjadikan ClearOS memiliki source base yang kuat dan stabil untuk dijalankan sebagai server di warnet,game online,kantor-kantor,dan perusahaan. Kelebihan dari Clear OS adalah open source, memiliki dukungan profesional dan mudah dalam penyettingannya.

# 2.3 Jaringan Komputer

Pengertian dari Jaringan komputer adalah sekumpulan komputer serta perangkat-perangkat lain pendukung komputer yang saling terhubung dalam suatu kesatuan.

# 2.4 Komputer Virtual

Komputer virtual adalah sebuah software yang memiliki kemampuan untuk memvirtualisasikan satu atau lebih komputer dalam satu komputer.

# 2.4.1 Virtual Box

Software ini dibangun oleh Inotek yang kemudian dibeli oleh Sun Microsystems pada 12 Februari 2008 lalu. Belakangan software ini cukup popular sebagai virtual machine x86 yang kaya fitur dan mudah digunakan. Selain itu virtual Box juga dilisensikan di bawah GPL. Untuk host, software ini mendukung : Linux, Windows, Macintosh, open solaris. Informasi selengkapnya ,lihat <u>http://www.virtualbox.org/</u>

# 2.5 Jaringan Virtual

Untuk membuat sebuah jaringan virtual yang harus diperhatikan adalah mengenai setting jaringan pada masing – masing komputer virtual. Beberapa mode jaringan adalah NAT, Bridged Adapter, Host-only Adapter, dan internal network.

# 2.6 Load Balance

Load balancing adalah teknik untuk mendistribusikan beban trafik pada dua atau lebih jalur koneksi secara seimbang, agar trafik dapat berjalan optimal, memaksimalkan throughput, memperkecil waktu tanggap dan menghindari overload pada salah satu jalur koneksi. Load balancing digunakan pada saat sebuah server telah memiliki jumlah user yang telah melebihi maksimal kapasitasnya.Load balancing juga mendistribusikan beban kerja secara merata di dua atau lebih komputer, link jaringan, CPU, hard drive, atau sumber daya lainnya, untuk mendapatkan pemanfaatan sumber daya yang optimal Dan dari tipenya Load Balancing dapat dibedakan menjadi 2 tipe, yaitu:

# 1. Software Load Balancing

Dimana Load Balancing berjalan disebuah PC/Server, dan aplikasi Load Balancing di install dan perlu dikonfigurasi sebelum dapat berfungsi.

Metode Load Balancing adalah

- 1. Static route dengan Address list, adalah metode load balancing yang mengelompokkan suatu range IP address untuk dapat di atur untuk melewati salah satu gateway dengan menggunakan static routing. Metode ini sering di gunakan pada warnet yang membedakan PC untuk browsing dengan PC untuk Game Online.
- 2. Equal Cost Multi Path (ECMP), pemilihan jalur keluar secara bergantian pada gateway.

- 3. Nth, Nth bukanlah sebuah singkatan, Melainkan sebuah bilangan integer (bilangan ke-N). Nth menggunakan algoritma round robin yang menentukan pembagian pemecahan connection yang akan di-mangle ke rute yang dibuat untuk load balancing.
- 4. Per Connection Classifier (PCC), metode yang menspesifikasikan suatu paket menuju gateway suatu koneksi tertentu. PCC mengelompokkan trafik koneksi yang keluar masuk router menjadi beberapa kelompok. Pengelompokan ini bisa dibedakan berdasarkan src-address, dstaddress, src-port dan dst-port.

#### 2. Hardware Load Balancing

Dimana Load Balancing berjalan disebuah device/alat yang sudah disiapkan dari pabrik dan siap digunakan.

# 2.7 Squid

Squid adalah sebuah daemon yang digunakan sebagai proxy server dan web cache Squid memiliki banyak jenis penggunaan, mulai dari mempercepat server web dengan melakukan caching permintaan yang berulang-ulang, caching DNS, caching situs web, dan caching pencarian komputer di dalam jaringan untuk sekelompok komputer yang menggunakan sumber daya jaringan yang sama, sehingga pada membantu keamanan dengan cara melakukan penyaringan (filter) lalu lintas data.

#### 2.7.1 Kinerja Squid

Pada saat browser mengirimkan header permintaan, sinyal http request dikirimkan ke server. Header tersebut diterima squid dan dibaca. Dari hasil pembacaan, squid akan memparsing URL yang dibutuhkan, lali URL ini dicocokkan dengan database cache yang ada.

#### 2.7.2 Proxy

Proxy adalah aplikasi yang menjadi perantara antara client dengan web server. Salah satu fungsi proxy adalah menyimpan cache.

#### 3. PERANCANGAN LOAD BALANCING DAN BANDWIDTH MANAGEMENT PADA CLEAROS

#### 3.1 Blok Diagram Perancangan

Perancangan secara blok dapat dibagi menjadi 4 blok utama yaitu :

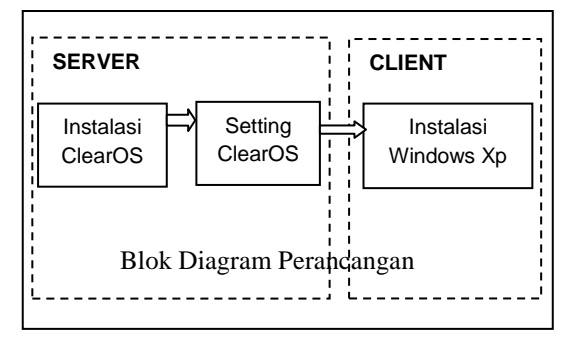

# 3.2 Spesifikasi Komponen

#### 3.2.1 Spesifikasi Router Server

Komponen spesifikasi komputer yang digunakan untuk membuat rangkaian komputer server adalah sebagai berikut :

- 1. Processor Core i5 2100 3.1 Ghz
- 2. Memori Ram 512 MB
- 3. Harddisk 15 GB
- 4. Ethernet 3 Port
- 5. Sistem Operasi ClearOS 5.2
- 6. Switch Virtual

# 3.2.2 Spesifikasi Client

Komponen spesifikasi komputer yang digunakan untuk membuat rangkaian komputer client adalah sebagai berikut :

- 1. Processor Core i5 2100 3.1 Ghz
- 2. Memori Ram 256 MB
- 3. Harddisk 15 GB
- 4. Ethernet 1 Port
- 5. Sistem Operasi Windows XP

# 3.2.3 Spesifikasi ISP

Komponen ISP yang digunakan dalam penulisan penelitian ini yaitu:

ISP1 : Dial- Up Modem Provider XL Speed: Download Up to 1536 Kbps atau 192 KBps Upload up to 1000 Kbps atau 125 KBps

ISP2 : Dial- Up Modem Provider Indosat Speed: Download Up to 1536 Kbps atau 192 KBps Upload Up to 1000 Kbps atau 125 KBps

#### 3.2.4 Spesifikasi Topologi Jaringan

Dalam penelitian ini, digunakan topologi jaringan seperti di bawah ini untuk mengemulasikan Load Balancing dan Bandwidth Management menggunakan ClearOS.

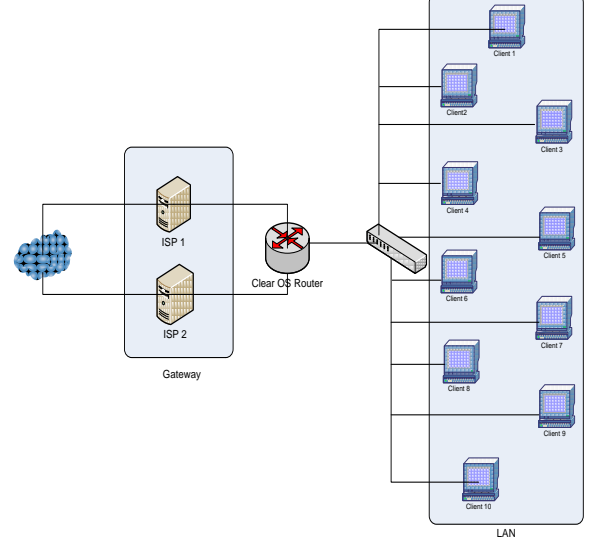

Topologi Jaringan

#### 3.3 Proses Diagram Alir (Flow Chart) Software

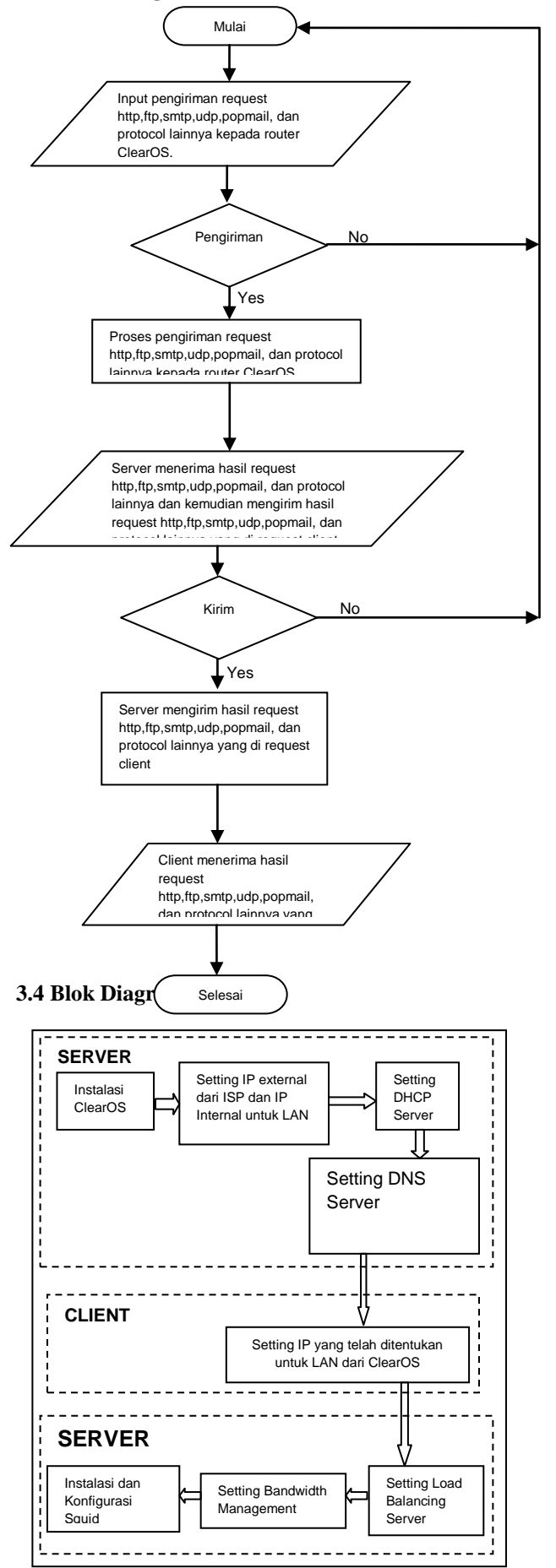

# 3.4.1 Instalasi ClearOS

1. Masukkan CD Installer dan booting under CD

- 2. Pilih bahasa penulis memilih english
- 3. Pilih jenis Keyboard penulis memilih US
- 4. Pilih media instalasi (dalam hal ini CDRom)
- 5. Pilih tipe instalasi, penulis memilih install
- 6. Ketikkan keyword "ClearOS" untuk

melanjutkan instalasi

7. Pilih mode system :

Gateway : memerlukan minimal 2 LAN card Standalone : hanya perlu 1 LAN card

Penulis kali ini memilih gateway

8. Pilih tipe koneksi internet

Namun pada penelitian ini penulis memilih ETHERNET

9 Pilih konfigurasi manual

10. Masukkan ip address, sesuaikan dengan ip address modem.

IP address modem ISP ke 1 : 192.168.0.1

dimasukkan dalam isian gateway, dan ip address LANcard di server yang terhubung ke modem ISP ke 1 : 192.168.0.2

11. Masukkan IP address untuk LAN

Pada penulisan penelitian ini ip address LAN card yang terhubung ke jaringan LAN yang digunakan adalah: 192.168.101.2

12. Masukkan password root

Di linux root adalah user tertinggi dalam hirarki, dan root bisa melakukan semua instalasi dan setting advanced untuk fitur-fitur di dalam ClearOS server 13. Partisi

Pada penulisan penelitian ini penulis memilih "use default"

14. Pilih fitur-fitur yang akan diinstalasikan ke server. Penulis memilih semua kecuali Graphical Console

15. Konfirmasi untuk melanjutkan instalasi

16. Proses instalasi berjalan otomatis

17. Konfirmasi untuk melakukan Reboot /Restart

18. Setelah proses reboot selesai maka jika tidak ada kesalahan, akan tampil seperti dibawah ini

Untuk mematikan atau restart (reboot) server dapat dilakukan dengan memasukkan password root pada tampilan awal :

Kemudian pilih SYSTEM RESTART (REBOOT) atau SYSTEM SHUTDOWN (HALT)

19. Jika semua beres, buka browser dan masukkan url web config dan port nya :

https://192.168.101.2:81

Note : web config memakai koneksi secure http port 81, oleh karena itu yang anda ketikkan adalah https bukan http

# 3.4.2 Web Config

Pertama kali penulis mengakses web config,maka akan di minta konfirmasi koneksi oleh browser. Pilih "I understand the risks" Lanjutkan dengan pilih tombol "add exception". Pilih "confirm security exception". Masukkan user "root" dan passwordnya. Pilih bahasa. Masukkan DNS server (dari ISP). Penulis mengisi dns google yaitu 8.8.8.8 dan 8.8.4.4. Pilih zona waktu. Isian domain Name klik next, penulis mengisi clearos.lan Penulis mengisi data-data seperti dibawah ini.Jika telah selesai maka pilih "continue configuring your system ". Anda akan diminta konfirmasi lagi oleh browser seperti diawal,lakukan seperti langkah diatas.

#### 3.4.3 IP Settings Untuk ISP2

Untuk IP Setting yang perlu dilakukan adalah: 1. Masuk ke webconfig Isikan https://192.168.101.2:81 di browser, masukkan user=root; passsword=123456 2. Kemudian untuk eth2 (LANCard di server) belum diisi IP Adressnya yang merupakan hubungan untuk ISP yang ke -23.Masuk ke Tab Network - Settings - IP Settings Pilih edit untuk memasukkan IP Address di eth2 4. Masukkan settingan seperti dibawah. Agar LAN card bisa mengakses ke ISP2,pastikan pilihan role adalah "external"

#### 3.4.4 Setting DNS Server

| Network + Settings + IP Settings  | Register with ClearCen | ter |
|-----------------------------------|------------------------|-----|
| Configure your network and interf | ace settings.          |     |
| Network                           |                        |     |
| Mode                              | Gateway Mode           |     |
| Hostname                          | system.clearos.lan     |     |
| DNS Server #1                     | 8.8.8                  |     |
| DNS Server #2                     | 8.8.4.4                |     |
|                                   | Update                 |     |

Setting DNS Server

#### 3.4.5 Setting DHCP SERVER

1. Masuk ke Network – Settings – DHCP Server Pilih edit pada LAN. DHCP server hanya aktif pada LAN Card dengan status "LAN", karena LAN Card ini yang terhubung ke tiap-tiap client.

| Networ                                                                                                    | k + Settings + DHCP Serv | Register with ClearCenter |                    |                                |                                |  |  |
|----------------------------------------------------------------------------------------------------|--------------------------|---------------------------|--------------------|--------------------------------|--------------------------------|--|--|
| The DHCP server allows systems on your local network to automatically discover their network  User Guide User Guide |                          |                           |                    |                                |                                |  |  |
| ො                                                                                                    | Status - Running         | Stop                      | t may take several | seconds for the service to sto | p and start. Please be patient |  |  |
| Config                                                                                                    | ure Global DHCP Settin   | gs.                       |                    |                                |                                |  |  |
|                                                                                                    |                          | Authorit<br>Domain N      | ative Enabled      |                                |                                |  |  |
| Edit Su                                                                                                    | bnet                     |                           |                    |                                |                                |  |  |
|                                                                                                    | Network                  | Status                    | IP Range (low)     | IP Range (high)                |                                |  |  |
| eth0                                                                                                    | 192.168.0.0              | Disabled                  |                    |                                | Add                            |  |  |
| eth 1                                                                                                    | 192.168.101.0            | Enabled                   | 192.168.101.1      | 192.168.101.254                | Edit Delete                    |  |  |
| eth2                                                                                                    | 192.168.102.0            | Enabled                   | 192.168.102.1      | 192.168.102.254                | Edit Delete                    |  |  |
| eth3                                                                                                    | 192.168.1.0              | Disabled                  |                    |                                | Add                            |  |  |
|                                                                                                    |                          |                           |                    |                                |                                |  |  |

Tampilan DHCP Server 2. Penulis mengisi data seperti dibawah. Untuk DNS Server penulis memakai DNS Server address dari Google.

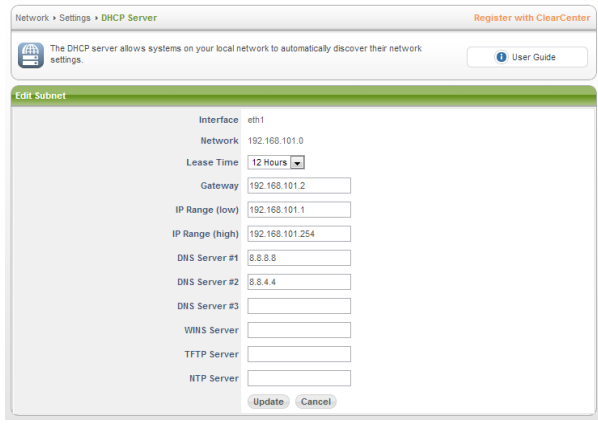

Setting DHCP Server

#### 3. Terakhir jalankan service nya

| etwo                        | rk + Settings + DHCP Ser                                          | ver                                      |                                                  |                                                       | Register with ClearCen            |
|-----------------------------|-------------------------------------------------------------------|------------------------------------------|--------------------------------------------------|-------------------------------------------------------|-----------------------------------|
|                             | The DHCP server allows settings.                                  | User Guide                               |                                                  |                                                       |                                   |
| <u>.</u>                    | Status - Running                                                  | Stop                                     | lt may take several                              | seconds for the service to stop                       | and start. Please be patient      |
| onfig                       | gure Global DHCP Settin                                           | igs                                      |                                                  |                                                       |                                   |
|                             | Authoritative Enabled                                             |                                          |                                                  |                                                       |                                   |
|                             |                                                                   | Domain M                                 | lame clearos.lan                                 |                                                       |                                   |
|                             |                                                                   |                                          | Update                                           |                                                       |                                   |
|                             |                                                                   |                                          |                                                  |                                                       |                                   |
| dit Sı                      | ubnet                                                             |                                          |                                                  |                                                       |                                   |
| dit Sı                      | ubnet<br>Network                                                  | Status                                   | IP Range (low)                                   | IP Range (high)                                       |                                   |
| dit Su<br>th0               | ubnet<br>Network<br>192.168.0.0                                   | Status<br>Disabled                       | IP Range (low)                                   | IP Range (high)                                       | Add                               |
| dit Su<br>thO<br>th1        | ubnet<br>Network<br>192.168.0.0<br>192.168.101.0                  | Status<br>Disabled<br>Enabled            | IP Range (low)<br>192.168.101.1                  | IP Range (high)<br>192.168.101.254                    | Add<br>Edit Delete                |
| dit Su<br>th0<br>th1<br>th2 | ubnet<br>Network<br>192.168.0.0<br>192.168.101.0<br>192.168.102.0 | Status<br>Disabled<br>Enabled<br>Enabled | IP Range (low)<br>192.168.101.1<br>192.168.102.1 | IP Range (high)<br>192.168.101.254<br>192.168.102.254 | Add<br>Edit Delete<br>Edit Delete |

Start DHCP Server

#### 3.5 Setting Client (Windows)

1. Masuk ke network setting di control panel, pilih Lan cardnya,kemudian pilih TCP/IP v4

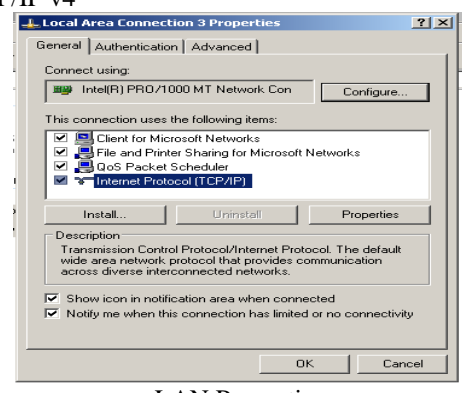

LAN Properties

2.Penulis mengisi data sebagai berikut atau bisa juga opsi Obtain an IP address automatically dan Obtain DNS server address automatically.

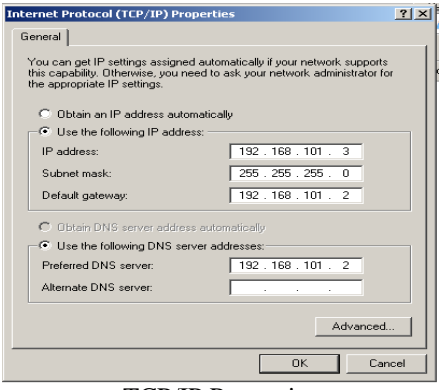

**TCP/IP** Properties

Sebenarnya bisa kalau semisalnya di pilih obtain IP Address Automatically karena DHCP Server ClearOS telah diaktifkan.

# 3.6 Multi WAN atau Load Balancer dan Fail Over

Dengan fungsi load balancer atau MultiWAN, kita dapat "menggabungkan" beberapa line internet.Dalam hal ini sifatnya adalah menyeimbangkan beban trafik di setiap line internet yang ada sehingga pemanfaatannya bisa merata.

#### Masuk ke Network - Settings - Multi WAN

| Directory                                                 | · | Network + Se                                                       | tings + Multi-WAN          |                        |                  | Register    | with ClearCen |  |  |
|-----------------------------------------------------------|---|--------------------------------------------------------------------|----------------------------|------------------------|------------------|-------------|---------------|--|--|
| Network<br>Settings<br>> IP Settings<br>> Muti-WAN        | , | Nut-HAN allows you to use two or more connections to the internet. |                            |                        |                  |             |               |  |  |
| <ul> <li>DHCP Server</li> <li>Local DNS Server</li> </ul> |   | Update Inter                                                       | face Weights               |                        |                  |             |               |  |  |
|                                                           |   | Interface                                                          | ID &ddress                 | Connection Status      | Multi-WAN Status | Dynamic DNS | Weight        |  |  |
| Firewall                                                  |   | Internace                                                          | Il Address                 |                        |                  | ,           |               |  |  |
| Firewall<br>+ 1-to-1 NAT<br>+ DMZ                         |   | eth0                                                               | 192.168.0.2                | Connected              | in Use           | 0           | 1 -           |  |  |
| Firewall + 1-in-1 NAT - DMZ - Groups - Incoming           |   | eth0<br>eth3                                                       | 192.168.0.2<br>192.168.1.2 | Connected<br>Connected | in Use<br>In Use | 0           | 1 •<br>1 •    |  |  |

Tampilan MultiWAN

Opsi weight berfungsi untuk mengatur beban trafik tiap line. Jika default 1:1 maka beban trafik kedua line akan diseimbangkan dan akses internet dibagi rata diantara keduanya. Jika diisi 1:2 maka aliran trafik akan dilewatkan ke line pertama dua kali lebih banyak dari pada line kedua, oleh sebab itu line kedua jadi backup line pertama Semakin tinggi nilai yang diisikan maka semakin tinggi tingkat prioritasnya.

#### 3.6.1 Auto Fail Over

Fail over berfungsi jika salah satu atau beberapa line internet mengalami gangguan atau putus koneksi (offline) maka trafik akan otomatis dialihkan ke line yang masih hidup (online)

| Update Interface Weights |             |                   |                  |             |        |  |  |
|--------------------------|-------------|-------------------|------------------|-------------|--------|--|--|
| Interface                | IP Address  | Connection Status | Multi-WAN Status | Dynamic DNS | Weight |  |  |
| eth0                     | 192.168.0.2 | Connected         | In Use           | C           | 200 💌  |  |  |
| eth2                     | 192.168.1.2 | Connected         | In Use           | 0           | 1 💌    |  |  |
|                          |             |                   |                  | Update      |        |  |  |

| Interface | IP Address  | Connection Status | Multi-WAN Status | Dynamic DNS | Weight |
|-----------|-------------|-------------------|------------------|-------------|--------|
| eth0      | 192.168.0.2 | Connected         | In Use           | e           | 200 💌  |
| eth2      | 192.168.1.2 | Offline           | Not in Use       | c           | 1 🔻    |

# Tampilan Auto Fail Over

Penjelasan gambar di atas jika eth2 mati, maka traffik semua akan dialihkan ke eth0 yang masih hidup, dalam hal ini aturan weight, sourcebased route dan port rule tidak berlaku lagi (dinonaktifkan sementara).

#### 3.6.2 Parameter Load Balancer atau MultiWAN

Untuk melakukan load balancing pilih network-multiwan dan diisi dibagian Add Destination Port Rule, penulis melakukan load balancing berdasarkan metode PCC (Per-Connection Classifier) berdasarkan service yang sering dilakukan pada suatu kantor, untuk melakukannya yaitu dengan cara memilih menu Network→ MultiWAN→ Add Destination Rule contoh tampilannya ada pada gambar dan parameter konfigurasinya ada pada tabel dan gambar parameter ada pada gambar.

| Aud Destination Fort Rule |                  |          |      |           |                |  |  |  |
|---------------------------|------------------|----------|------|-----------|----------------|--|--|--|
|                           | Nickname         | Protocol | Port | Interface |                |  |  |  |
|                           | EmpireAllies     | TCP      | 8890 | eth3      | Delete Disable |  |  |  |
|                           | IMAP3            | TCP      | 220  | eth0      | Delete Disable |  |  |  |
|                           | IMAP4            | TCP      | 143  | eth0      | Delete Disable |  |  |  |
|                           | POP              | тср      | 110  | eth0      | Delete Disable |  |  |  |
|                           | PerjuanganSemut  | TCP      | 8001 | eth3      | Delete Disable |  |  |  |
|                           | PerjuanganSemut2 | ТСР      | 8012 | eth3      | Delete Disable |  |  |  |

#### Contoh Tampilan Add Destination Port Rule

| ۱dd ا    | lestination Port Rule |          |       |           |        |      |         |
|----------|-----------------------|----------|-------|-----------|--------|------|---------|
|          | Nickname              | Protocol | Port  | Interface |        |      |         |
| ✓        | DomainDNS             | TCP      | 53    | eth0      | Delete | Disa | ble     |
|          | DomainDNSUDP          | UDP      | 53    | eth0      | Delete | Disa | ble     |
| <b>~</b> | EmpireAllies          | TCP      | 8890  | eth2      | Delete | Disa | ble     |
|          | PerjuanganSemut       | TCP      | 8001  | eth2      | Delete | Disa | ble     |
| <b>~</b> | PerjuanganSemut2      | TCP      | 8012  | eth2      | Delete | Disa | ble     |
|          | ProxyAnalogX          | TCP      | 6588  | eth0      | Delete | Disa | ble     |
| <b>~</b> | ProxySOCKS            | TCP      | 1080  | eth0      | Delete | Disa | ble     |
| 2        | Webmin                | TCP      | 10000 | eth0      | Delete | Disa | ble     |
| <b>~</b> | WildOnes              | TCP      | 8000  | eth2      | Delete | Disa | ble     |
|          | ZyngaPoker            | TCP      | 9339  | eth2      | Delete | Disa | ble     |
| <b>~</b> | ZyngaPoker2           | TCP      | 843   | eth2      | Delete | Disa | ble     |
| 2        | aim                   | TCP      | 5190  | eth0      | Delete | Disa | ble     |
| 2        | ftp                   | TCP      | 20    | eth0      | Delete | Disa | ble     |
|          | ftp2                  | TCP      | 21    | eth0      | Delete | Disa | ble     |
| E        | gtalkfb               | TCP      | 5222  | eth0      | Delete | Enal | ble     |
| 2        | gtalktb               | TCP      | 5222  | eth2      | Delete | Disa | ble     |
| 2        | http                  | TCP      | 80    | eth0      | Delete | Disa | ble     |
| 2        | https                 | TCP      | 443   | eth0      | Delete | Disa | ble     |
| E        | idhostinger           | TCP      | 2525  | eth0      | Delete | Enal | ble     |
| V        | imap                  | TCP      | 143   | eth0      | Del    | ete  | Disable |
| <b>V</b> | imaps                 | TCP      | 993   | eth0      | Del    | iete | Disable |
| V        | msnmessenger          | TCP      | 1863  | eth0      | Del    | ete  | Disable |
| <b>V</b> | pop                   | TCP      | 110   | eth0      | Del    | iete | Disable |
| V        | pops                  | TCP      | 995   | eth0      | Del    | iete | Disable |
| <b>~</b> | smtp                  | TCP      | 25    | eth0      | Del    | ete  | Disable |
| V        | smtp2                 | TCP      | 465   | eth0      | Del    | ete  | Disable |
| <b>~</b> | smtp3                 | TCP      | 587   | eth0      | Del    | ete  | Disable |
| V        | ssh                   | TCP      | 22    | eth0      | Del    | ete  | Disable |
| <b>~</b> | webconfig             | TCP      | 81    | eth0      | Del    | ete  | Disable |

Load Balance Parameter Penulis

#### 3.7 Bandwidth Manager

Bandwidth manager berfungsi untuk mengatur pembagian bandwidth ke tiap-tiap client,sehingga bandwidth terdistribusi dengan baik.

1. Ketik di browser https://192.168.101.2/webhtb dan input password 123456, maka akan muncul tampilan seperti di bawah

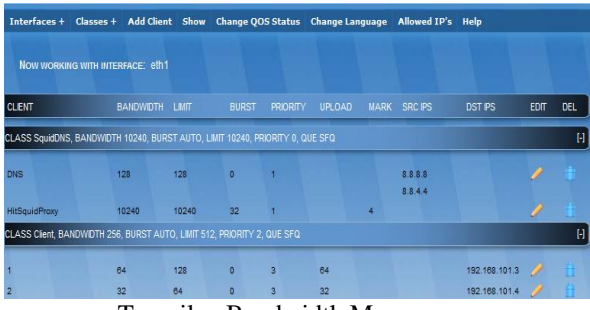

Tampilan Bandwidth Manager

2 Tentukan besaran bandwidth dan range ip address client

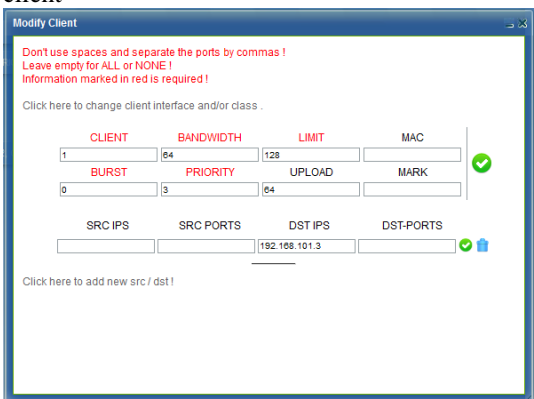

Setting Bandwidth Manager Untuk Klien

#### 3.7.1 Parameter Bandwidth Manager

Simulasi yang dilakukan penulis diasumsikan diimpementasikan pada suatu kantor maka penulis melakukan beberapa ketentuan sebagai berikut:

| Prioritas | Profil    | Name | Limit | DST IPS        | Upload |
|-----------|-----------|------|-------|----------------|--------|
|           | Client    |      |       |                |        |
| 1         | Direktur  | 1    | 256   | 192.168.101.3  | 64     |
|           | Manajer   | 2    | 128   | 192.168.101.4  | 64     |
|           | Keuangan  |      |       |                |        |
| 2         | Manajer   | 3    | 128   | 192.168.101.5  | 64     |
| 2         | HRD       |      |       |                |        |
|           | Manajer   | 4    | 128   | 192.168.101.6  | 128    |
|           | Pemasaran |      |       |                |        |
|           | Staff1    | 5    | 64    | 192.168.101.7  | 64     |
|           | Staff2    | 6    | 64    | 192.168.101.8  | 64     |
| 2         | Staff3    | 7    | 64    | 192.168.101.9  | 128    |
| 5         | Staff4    | 8    | 64    | 192.168.101.10 | 64     |
|           | Staff5    | 9    | 64    | 192.168.101.11 | 128    |
|           | Staff6    | 10   | 64    | 192.168.101.12 | 128    |
| T         | otal      | 1024 | Total |                | 896    |
| -         |           |      |       |                |        |

#### 3.8 Instalasi dan konfigurasi Squid

Software yang digunakan oleh penulis adalah squid 2.7 stable 9 dengan tipe transparent proxy langkah – langkahnya adalah sebagai berikut:

1. Untuk akses terminal pada server penulis menggunakan Bitvise Tunnelier v 4.26 dengan konfigurasi sebagai berikut diisi dengan password 123456

2. Lalu akan muncul terminal dan ketik command #yum update untuk mengupdate system

3. setelah proses download dan instalasi update selesai reboot ClearOS

4. Import repositori Timb burges

5. Install paket-paket Compiler yang di butuhkan

6. Download squid 2.7Stable9 dan patchnya

7. Extract berkas squid dan patchnya

8. Masuk ke directory squid dan lakukan patch atas squid-2.7Stable9 nya.

patch  $-p0 < .../patch/aggressive.patch && patch <math>-p0 < .../patch/loop.patch && patch <math>-p0 < .../patch/ignore_must_revalidate.patch && patch <math>-p0 < .../patch/ignore-no-store_new.patch$ 

9. Lakukan proses Compile

CHOST="i686-pc-linux-gnu" CFLAGS="march=core2 -O2 -fomit-frame-pointer -pipe" ./configure --prefix=/usr --exec\_prefix=/usr bindir=/usr/bin --sbindir=/usr/sbin libexecdir=/usr/libexec --sysconfdir=/etc/squid ----enable-async-io localstatedir=/cache --withpthreads --enable-storeio=aufs,coss,null --enablelinux-netfilter --enable-arp-acl --enable-epoll -enable-removal-policies=lru,heap --enable-snmp -enable-delay-pools --enable-htcp --enable-cachedigests --enable-referer-log --enable-useragent-log --enable-follow-x-forwarded-for --with-large-files -enable-large-cache-files --enable-truncate --disableident-lookups --with-maxfd=65536

10. Install Squid

11. Setelah proses compile dan install selesai coba cek squid kita dengan mengetikan perintah di bawah

12. Berikan hak akses dan perubahan owner untuk partisi atau direktori /cache

13. Berikan hak akses kepada file storeurl.pl

14. Edit file squid.conf sesuai seperti di bawah

15. Tes apakah rule squid.conf yang telah di edit ada masalah

16. Jalankan Squid

#### 3.9 Network dalam Virtual Box

Di dalam Virtualbox penulis membuat mesin komputer virtual sebanyak 5 buah yang terdiri dari ISP1, ISP2, ClearOS, Client1, Client2 yang masing – masing memiliki Ethernet sebagai berikut:

# 1. ISP1

Pada konfigurasi network virtualbox, ISP1 memiliki 1 Ethernet atau NIC yang bertipe Internal

dengan nama jaringannya isp yang nantinnya akan terhubung juga dengan ClearOS dengan nama jaringan isp

#### 2. ISP2

Pada konfigurasi network virtualbox, ISP2 memiliki 1 Ethernet atau NIC yang bertipe Internal dengan nama jaringannya isp2 yang nantinnya akan terhubung juga dengan ClearOS dengan nama jaringan isp2

# 3. ClearOS

ClearOS memiliki 3 nic atau Ethernet yaitu Untuk network virtualbox, nic atau Ethernet pertama pada ClearOS yang bernama eth0 bertipe internal dengan nama jaringannya isp yang saling terhubung dengan ISP1 pada jaringan yang bernama isp

Untuk network virtualbox, nic atau Ethernet ketiga pada ClearOS yang bernama eth1 bertipe internal dengan nama jaringannya client yang saling terhubung dengan client1 dan client2 dan seterusnya pada jaringan yang bernama client

Untuk network virtualbox, nic atau Ethernet kedua pada ClearOS yang bernama eth2 bertipe internal dengan nama jaringannya isp2 yang saling terhubung dengan ISP2 pada jaringan yang bernama isp2.

# 4. Client 1

Pada konfigurasi network virtualbox, Client1 memiliki 1 Ethernet atau NIC yang bertipe Internal dengan nama jaringannya client yang nantinnya akan terhubung juga dengan ClearOS dengan nama jaringan client

#### 5. Client2

Pada konfigurasi network virtualbox, Client2 memiliki 1 Ethernet atau NIC yang bertipe Internal dengan nama jaringannya client yang nantinnya akan terhubung juga dengan ClearOS dengan nama jaringan client.

#### 3.10 Metode Pengukuran Trafik

Metode Pengukuran trafik yang dilakukan penulis dibagi menjadi beberapa bagian, yaitu:

# 1. Metode Pengukuran Load Balancing

Untuk Melakukan Pengukuran load balancing penulis mengakses fitur dari clearos yaitu network status dengan cara masuk ke webconfig, kemudian memilih menu Report→ Network Trafik maka akan muncul tampilan sebagai berikut:

| Source                                 | SRC Port Protocol | Destination                      | DST Port | Bandwidth |
|----------------------------------------|-------------------|----------------------------------|----------|-----------|
| rezka.poweredbyclear.com (192.168.0.2) | 16969 UDP         | ns3.indosat.com (202.152.165.39) | 53       | 101 bps   |
| rezka.poweredbyclear.com (192.168.0.2) | 48531 UDP         | ns3.indosat.com (202.152.165.39) | 53       | 84 bps    |
| rezka.poweredbyclear.com (192.168.0.2) | 1 P               | (69.90.141.72)                   | 1        | 51 bps    |
| rezka.poweredbyclear.com (192.168.0.2) | 17080 UDP         | (114.5.5.77)                     | 53       | 42 bps    |
| rezka.poweredbyclear.com (192.168.0.2) | 24985 UDP         | ns3.indosat.com (202.152.165.39) | 53       | 41 bps    |
| rezka.poweredbyclear.com (192.168.0.2) | 14435 TCP         | (185.28.20.26)                   | 110      | 0 bps     |
| rezka.poweredbyclear.com (192.168.0.2) | 3331 UDP          | ns3.indosat.com (202.152.165.39) | 53       | 0 bps     |
| rezka.poweredbyclear.com (192.168.0.2) | 12690 UDP         | (202.155.0.10)                   | 53       | 0 bps     |
| rezka.poweredbyclear.com (192.168.0.2) | 23109 UDP         | ns3.indosat.com (202.152.165.39) | 53       | 0 bps     |

Pengukuran trafik load balancing

Indikator interface pada clearos yang terhubung pada ISP1 atau eth0 dinyatakan dengan IP yang bernilai 192.168.0.2 dan indicator interface pada clearos yang terhubung pada ISP2 atau eth2 dinyatakan dengan IP yang bernilai 192.168.1.2.

2. Metode Pengukuran Bandwidth Management

Ketik <u>https://192.168.102.2/webhtb</u> masukkan password dari root yaitu 123456, kemudian pilih menu show-show traffic dan mengakses situs speedtest.cbn.net.id dan download menggunakan internet download manager.

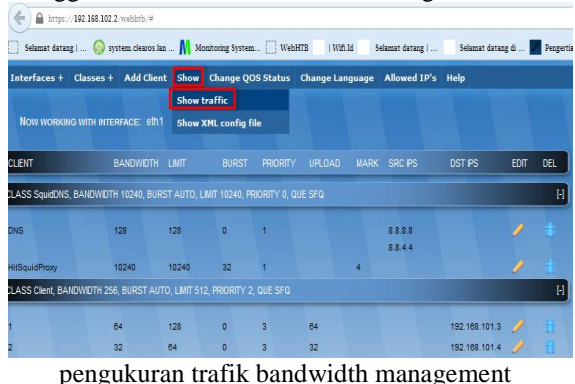

#### pengukuran trank bandwidui managem

#### 3. Metode Pengukuran Squid Proxy

Melalui console dengan menulis perintah tail -f/var/log/squid/access.log | ccze [root@system ~]# tail -f /var/log/squid/access.log | cc

Pengukuran trafik squid melalui konsole

Di bawah adalah penjelasan dari macammacam status dari log kinerja squid yaitu sebagai berikut:

# TCP\_HIT

Salinan yang sah dari objek yang diminta berada di cache .

#### TCP\_MEM\_HIT

Salinan yang sah dari objek yang diminta berada di cache, DAN itu di memori sehingga tidak harus dibaca dari disk.

### TCP\_NEGATIVE\_HIT

Permintaan itu untuk objek negatif - cache . Negatif - caching mengacu untuk caching jenis kesalahan tertentu , seperti " 404 Not Found . " Jumlah tersebut waktu kesalahan ini cache dikendalikan dengan negative\_ttl parameter konfigurasi.

# TCP\_MISS

Objek yang diminta tidak dalam cache.

# TCP\_REFRESH\_HIT

Benda itu dalam cache , tapi BASI . Jika permintaan -Modified -Since adalah dibuat dan "304 Not Modified " balasan diterima.

# TCP\_REF\_FAIL\_HIT

Benda itu dalam cache , tapi BASI . Permintaan untuk memvalidasi objek gagal , sehingga lama ( basi ) objek dikembalikan . **TCP REFRESH MISS**  Benda itu dalam cache , tapi BASI . Jika permintaan -Modified -Since adalah dibuat dan jawabannya terkandung konten baru .

# TCP\_CLIENT\_REFRESH

Klien mengeluarkan permintaan dengan " no cache " pragma .

#### TCP\_IMS\_HIT

Klien mengeluarkan Jika - Diubah - Sejak permintaan dan benda itu di cache dan masih segar. **TCP IMS MISS** 

Klien mengeluarkan Jika - Diubah - Sejak permintaan untuk objek basi .

#### TCP\_SWAPFAIL

Benda itu diyakini berada di cache , tetapi tidak dapat diakses .

# TCP\_DENIED

Akses ditolak untuk permintaan ini

# UDP\_HIT

Salinan yang sah dari objek yang diminta berada di cache .

#### UDP\_HIT\_OBJ

Sama seperti UDP\_HIT, namun data objek cukup kecil untuk dikirim dalam UDP membalas paket. Menyimpan permintaan TCP berikut.

#### UDP\_MISS

Objek yang diminta tidak dalam cache .

UDP\_DENIED

Akses ditolak untuk permintaan ini .

#### UDP\_INVALID

Permintaan invalid diterima .

UDP\_RELOADING

Permintaan ICP " menolak " karena cache sibuk reload metadata .

#### 4. ANALISA HASIL PERANCANGAN 4.1 Asumsi-Asumsi yang diambil

- 1. Topologi yang digunakan oleh penulis adalah Hybrid
- 2. Parameter distribusi port trafik Load Balancing disesuaikan dengan kebutuhan atau aktifitas suatu perkantoran pada umumnya
- 3. Skala perkantoran yang diambil bersifat berskala kecil karena memiliki jumlah 10 klien
- 4. Perbandingan besar ukuran trafik antara lineISP1 dan lineISP2 adalah 200:1

Dalam Bandwidth Management dibagi menjadi tiga prioritas berdasarkan jabatan dengan memberikan kecepatan pada prioritas 1 adalah = 256 Kbps = 32 KBps, prioritas 2 = 128 Kbps = 16 Kbps dan prioritas 3 = 64 Kbps = 8 KBps

# 4.2 Pengukuran Hasil Perancangan Simulasi Sistem

# 4.2.1 Auto Failover

Untuk melakukan pengujian ini pilih menu Network→ Settings→ MultiWAN untuk melihat status 2 line ISP dan didapat hasil sebagai berikut: 1. Apabila Line ISP1 dimatikan akan terlihat status sebagai berikut

| Update Interface Weights |             |                   |                  |             |        |  |  |
|--------------------------|-------------|-------------------|------------------|-------------|--------|--|--|
| Interface                | IP Address  | Connection Status | Multi-WAN Status | Dynamic DNS | Weight |  |  |
| eth0                     | 192.168.0.2 | Offline           | Nat in Use       | C           | 200 💌  |  |  |
| eth2                     | 192.168.1.2 | Connected         | In Use           | 0           | 1 💌    |  |  |
|                          |             |                   |                  | Up          | date   |  |  |

## Auto Failover ISP1 dimatikan

2. Apabila line ISP2 dimatikan akan terlihat status sebagai berikut

| Update Interface Weights |             |                   |                  |             |        |
|--------------------------|-------------|-------------------|------------------|-------------|--------|
| Interface                | IP Address  | Connection Status | Multi-WAN Status | Dynamic DNS | Weight |
| eth0                     | 192.168.0.2 | Connected         | In Use           | 0           | 200 💌  |
| eth2                     | 192.168.1.2 | Offline           | Not in Use       | 0           | 1 💌    |
|                          |             |                   |                  | Up          | date   |

Auto Failover ISP2 dimatikan

3. Apabila line ISP1 dan ISP2 dinyalakan akan terlihat status sebagai berikut

| Update Inter | Update Interface Weights |                   |                  |             |        |  |  |
|--------------|--------------------------|-------------------|------------------|-------------|--------|--|--|
| Interface    | IP Address               | Connection Status | Multi-WAN Status | Dynamic DNS | Weight |  |  |
| eth0         | 192.168.0.2              | Connected         | in Use           | C           | 200 💌  |  |  |
| eth2         | 192.168.1.2              | Connected         | In Use           | 0           | 1 💌    |  |  |
|              |                          |                   |                  | Up          | date   |  |  |

Auto Failover ISP1 dan ISP2 dinyalakan

4. Apabila kedua line ISP1 dan ISP2 dimatikan akan terlihat status sebagi berikut

| Update Interface Weights |             |                   |                  |             |        |
|--------------------------|-------------|-------------------|------------------|-------------|--------|
| Interface                | IP Address  | Connection Status | Multi-WAN Status | Dynamic DNS | Weight |
| eth0                     | 192.168.0.2 | Offline           | Not in Use       | C           | 200 💌  |
| eth2                     | 192.168.1.2 | Offline           | Not In Use       | 0           | 1 💌    |
|                          |             |                   |                  | Up          | date   |

Auto Failover ISP1 dan ISP2 dimatikan

#### 4.2.2 Pengukuran Load Balancing

#### Skenario Pengukuran Load Balancing Keadaan Traffic Heavy

Kemudian untuk memunculkan tampilan display log distribusi port trafik pilih menu Report  $\rightarrow$  Network Traffic, berikut adalah tampilan log trafik yang akan dianalisa oleh penulis.

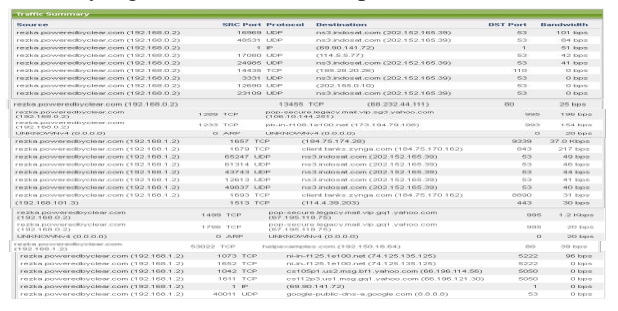

| 🔕 admin@192.168.131.99 (15P1) - WinBox v5.24 on x86 (x86) |                      | 🌏 admin@192.168.13 | 30.99 (15P2) - WinBox v5.24 on x86 (x86) | _ D X         |
|-----------------------------------------------------------|----------------------|--------------------|------------------------------------------|---------------|
| Ce Safe Mode                                              | 🗹 Hide Passwords 📲 🚊 | 🍤 🖓 🛛 Sale Mode    | 🗹 Hide Pa                                | cowards 📕 🚊   |
| Interfaces Interface <ether2></ether2>                    |                      | Interfaces         | Interface (ether2)                       |               |
| Wreless General Ethemet Status Traffic                    | OK                   | Wireless           | General Ethernet Statue Traffic          | OK.           |
| Bridge Tx/Rx Rate: 28.8 kbps / 6.6 kbps                   | Cancel               | Bridge             | TwReRate: Obpo /Obpo                     | Cancel        |
| PPP TwRxPacket Rate: 4 p/s / 12 p/s                       | Apply                | PPP                | Tx/RxPacket Rate: 0 p/s /0 p/s           | Apply         |
| Mesh TwRxBytes: 96.2 MB / 4784.0 KiB                      | 01444                | Mesh N             | Tx/RxByte:: 14.0 MB / 2073.9 KB          | Disable       |
| IP-6 Tx/Pix Packets: 84 059 / 53 074                      |                      | PA 1               | TwRx Packets: 18 109 / 17 364            | Ocade -       |
| MPLS T TwRxDope: 0 /0                                     |                      | MPLS D             | TwRxDape: 0 /0                           | Comment       |
| Routing Tx/RxEmm: 0 /0                                    | Toch                 | Routing 1          | TavRx Emos: 0 /0                         | Torch         |
| System 1                                                  | Birk                 | System D           |                                          | Birk          |
| Queues                                                    | Resel NAC Address    | Queues             |                                          | Reset MAC Add |
| Files                                                     |                      | Files              | Tix Obps                                 |               |
| Log Rx 6.6 kbps                                           |                      | Log                | Rx Obps                                  |               |
| Radius                                                    |                      | Radius             |                                          |               |
| 1006<br>New Terminal                                      |                      | 1005               |                                          |               |
| ISDN Channels                                             |                      | ISDN Charnels      | TxPacket Op/s                            |               |
| KVM                                                       |                      | KVM                | Rx Packet: Op/s                          |               |
| Make Support ni enabled numing texes                      | link ok.             | Make Supout ri     | enabled running care                     | link ok       |

Trafik Load Balancing

Hasil Pengukuran Load Balancing Skenario Keadaan Traffic Heavy

| Gateway | Size | Paket  | Jumlah Paket<br>(Packet) |        |
|---------|------|--------|--------------------------|--------|
|         | Tx   | Rx     | Tx                       | Rx     |
| ISP1    | 96.2 | 4784.0 | 84.059                   | 53.074 |
| ISP2    | 14.0 | 2073.9 | 18.109                   | 17.364 |

Dilihat dari tabel di atas perbandingan Size paket antara line ISP1 dan ISP2 sangat jauh jika dilihat keseluruhan mendapatkan perbandingan 12.5433325: 5.3084325 atau 2:1 dan parameter konfigurasi yang dilakukan oleh penulis adalah 200:1 yang intinya adalah trafik pada line ISP1 bernilai 200 dan ISP2 bernilai 1 yang menghasilkan persentase keberhasilannya yaitu  $\frac{200-2}{200} * 100\% = 99\%$ 

#### 4.2.3 Pengukuran Bandwidth Management

Dalam melakukan simulasi ini penulis memilih komponen ISP yang memiliki spesifikasi sebagai berikut:

- ISP1 : Dial- Up Modem Provider XL Speed: Download Up to 1536 Kbps atau 192 KBps Upload up to 1000 Kbps atau 125 KBps
- ISP2 : Dial- Up Modem Provider Indosat Speed: Download Up to 1536 Kbps atau 192 KBps Upload Up to 1000 Kbps atau 125 KBps

Hasil Pengukuran Bandwidth Management Skenario Berdasarkan Prioritas

#### Pengukuran Bandwidth Management Skenario Heavy Traffic Keadaan Line

| 1        |       |                        |        |        |  |
|----------|-------|------------------------|--------|--------|--|
|          |       | Hasil Pengukuran(Kbps) |        |        |  |
| Priorita | Klien |                        | -      |        |  |
| S        |       | ISP1 & ISP2            | ISP1   | ISP2   |  |
|          |       | On                     | Off    | Off    |  |
| 1        | 1     | 254.36                 | 112.58 | 252.75 |  |
|          | 2     | 118.57                 | 81.65  | 120.98 |  |
| 2        | 3     | 103.51                 | 68.09  | 120.54 |  |
|          | 4     | 124.68                 | 73.90  | 118.62 |  |
|          | 5     | 44.80                  | 30.76  | 59.77  |  |
|          | 6     | 46.28                  | 44.58  | 42.09  |  |
| 2        | 7     | 45.90                  | 38.10  | 53.89  |  |
| 3        | 8     | 42.40                  | 39.60  | 49.53  |  |
|          | 9     | 56.05                  | 34.79  | 62.69  |  |
|          | 10    | 59.33                  | 44.62  | 49.59  |  |
| Jumlah   |       | 895.88                 | 568.67 | 930.45 |  |

| Parameter   | Persentase Keberhasilan (%) |          |              |  |  |
|-------------|-----------------------------|----------|--------------|--|--|
| Konfigurasi | ISP1 & ISP2<br>On           | ISP1 Off | ISP2<br>Off  |  |  |
| 265         | 95.98491                    | 42.48302 | 95.377<br>36 |  |  |
|             | 92.63281                    | 63.78906 | 94.515<br>63 |  |  |
| 128         | 80.86719                    | 53.19531 | 94.171<br>88 |  |  |
|             | 97.40625                    | 57.73438 | 92.671<br>88 |  |  |
|             | 70                          | 48.0625  | 93.390<br>63 |  |  |
|             | 72.3125                     | 69.65625 | 65.765<br>63 |  |  |
| 64          | 71.71875                    | 59.53125 | 84.203<br>13 |  |  |
|             | 66.25                       | 61.875   | 77.390<br>63 |  |  |
|             | 87.57813                    | 54.35938 | 97.953<br>13 |  |  |
|             | 92.70313                    | 69.71875 | 77.484<br>38 |  |  |
| Rata-rata   | 82.74537                    | 58.04049 | 87.292<br>43 |  |  |

|           |       | Hasil Pen   | gukuran(Kb | ps)    |
|-----------|-------|-------------|------------|--------|
| Drionitas | Klien | ISP1 & ISP2 | ISP1       | ISP2   |
| Prioritas |       | On          | Off        | Off    |
| 1         | 1     | 254.36      | 112.58     | 252.75 |
|           | 2     | 118.57      | 81.65      | 120.98 |
| 2         | 3     | 103.51      | 68.09      | 120.54 |
|           | 4     | 124.68      | 73.90      | 118.62 |
|           | 5     | 44.80       | 30.76      | 59.77  |
|           | 6     | 46.28       | 44.58      | 42.09  |
| 2         | 7     | 45.90       | 38.10      | 53.89  |
| 5         | 8     | 42.40       | 39.60      | 49.53  |
|           | 9     | 56.05       | 34.79      | 62.69  |
|           | 10    | 59.33       | 44.62      | 49.59  |
| Jumlah    |       | 895.88      | 568.67     | 930.45 |

Hasil Pengukuran Bandwidth Management Skenario Heavy Traffic Perubahan Keadaan Line

| Parameter   | Persentase Peru | bahan (%) |
|-------------|-----------------|-----------|
| Konfigurasi | ISP1 Off        | ISP2 Off  |
| 265         | 12.58           | 152.75    |
|             | 18.35           | 20.98     |
| 128         | 31.91           | 20.54     |
|             | 26.1            | 18.62     |
|             | 69.24           | 40.23     |
|             | 55.42           | 57.91     |
| 61          | 61.9            | 46.11     |
| 04          | 60.4            | 50.47     |
|             | 65.21           | 37.31     |
|             | 55.38           | 50.41     |
| Rata-rata   | 45 649          | 49 533    |

#### Hasil Pengukuran Bandwidth Management Skenario Moderate Traffic

| Priorit<br>as | Klie<br>n | Hasil<br>Pengukur<br>an<br>(Kbps) | Parameter<br>Konfigur<br>asi | Persentase<br>Keberhasilan (%) |
|---------------|-----------|-----------------------------------|------------------------------|--------------------------------|
| 2             | 2         | 118.88                            | 128                          | 92.875                         |
| 2             | 3         | 101.56                            | 128                          | 79.34375                       |
|               | 5         | 61.50                             |                              | 96.09375                       |
| 2             | 6         | 63.45                             | 64                           | 99.14063                       |
| 3             | 8         | 55.58                             | 04                           | 86.84375                       |
|               | 9         | 58.27                             |                              | 91.04688                       |
| Jumlah        |           | 459.24                            | Rata-rata                    | 90.89063                       |

Hasil Pengukuran Bandwidth Management Skenario Low Traffic

| Priorita<br>s | Klie<br>n | Hasil<br>Pengukuran<br>(Kbps) | Paramete<br>r<br>Konfigur<br>asi | Persentasi<br>Keberhasila<br>n (%) |
|---------------|-----------|-------------------------------|----------------------------------|------------------------------------|
|               | 5         | 53.69                         | 64                               | 83.89063                           |
| 3             | 6         | 63.35                         | 64                               | 98.98438                           |
|               | 7         | 52.92                         | 64                               | 82.6875                            |
| -             | 8         | 63.18                         | 64                               | 98.71875                           |
|               | 9         | 63.85                         | 64                               | 99.76563                           |
|               | 10        | 61.33                         | 64                               | 95.82813                           |
| Jumlah        |           | 358.32                        | Rata-rata                        | 93.3125                            |

#### 4.2.4 PengukuranSquid Server Rute paket data yahoo.com

| C:/>  | racert y  | ahoo.com  |           |                                                 |
|-------|-----------|-----------|-----------|-------------------------------------------------|
| Traci | ing route | to vahoo  | .com [98. | 139.183.241                                     |
| over  | a maximu  | m of 30 h | ops:      |                                                 |
|       |           |           |           |                                                 |
| 1     | <1 ms     | <1 ms     | <1 ms     | rezka.poweredbyclear.com [192.168.101.2]        |
| 2     | <1 ms     | <1 ms     | <1 ms     | 192.168.0.1                                     |
| 3     | *         | *         | *         | Request timed out.                              |
| 4     | 325 ms    | 349 ms    | 300 ms    | 10.195.24.177                                   |
| 5     | 342 ms    | 348 ms    | 329 ms    | 10.195.65.5                                     |
| 6     | 301 ms    | 316 ms    | 319 ms    | 172.25.252.254                                  |
| 2     | 294 ms    | 328 ms    | *         | 112.215.71.67                                   |
| 8     | 342 ms    | 340 ms    | 319 ms    | xe-0-2-0s0.cbtcnap1.xl.net.id [112.215.71.18]   |
| 9     | 309 ms    | 409 ms    | 369 ms    | xe-2-2-1s0.sgpeq6nap1.xl.net.id [112.215.88.86] |
| 10    | *         | 406 ms    | 399 ms    | 203.169.57.205                                  |
| 11    | 551 ms    | 628 ms    | 629 ms    | ae0-xcr1.sgs.cw.net [195.2.10.150]              |
| 12    | 585 ms    | 629 ms    | 598 ms    | xe-0-1-0-xcr1.tyo.cw.net [195.2.10.69]          |
| 13    | *         | 478 ms    | 519 ms    | 195.2.30.141                                    |
| 14    | 553 ms    | 610 ms    | 630 ms    | xe-0-2-0-xcr1.pal.cw.net [195.2.10.121]         |
| 15    | 569 ms    | 529 ms    | 599 ms    | PAT1.pao.yahoo.com [198.32.176.135]             |
| 16    | 541 ms    | 709 ms    | 669 ms    | ae-5.pat2.dax.yahoo.com [216.115.101.131]       |
| 17    | 595 ms    | 669 ms    | 598 ms    | ae-8.pat2.dce.yahoo.com [216.115.96.20]         |
| 18    | 660 ms    | 669 ms    | 689 ms    | ae-0.pat2.nyc.yahoo.com [216.115.100.93]        |
| 19    | 604 ms    | 579 ms    | 619 ms    | ae-5.pat1.bfz.yahoo.com [216.115.96.65]         |
| 20    | 648 ms    | 650 ms    | 628 ms    | ae-3.msr2.bf1.yahoo.com [216.115.100.31]        |
| 21    | 672 ms    | 658 ms    | 660 ms    | et17-1.fab7-1-sat.bf1.yahoo.com [98.139.128.89] |
| 22    | 615 ms    | 619 ms    | 709 ms    | et17-1.fab7-1-sat.bf1.yahoo.com [98.139.128.89] |
| 23    | 691 ms    | 629 ms    | 629 ms    | ir2.fp.vip.bf1.yahoo.com [98.139.183.24]        |
|       |           |           |           |                                                 |

Rute paket data yahoo.com

#### Rute paket data facebook.com

| Micro<br>(C) ( | rosoft Windows XP [Version 5.1.2600]<br>· Copyright 1985-2001 Microsoft Corp. |              |       |              |        |      |                                                 |  |
|----------------|-------------------------------------------------------------------------------|--------------|-------|--------------|--------|------|-------------------------------------------------|--|
| C:∖>t          | race                                                                          | et f         | acebo | ok.c         | om     |      |                                                 |  |
| Traci          | ing re<br>a ma:                                                               | oute<br>kimu | to f  | aceb<br>30 h | ook.co | om I | 173.252.110.271                                 |  |
|                | <1                                                                            | ms           | <1    | ms           | <1     | ms   | rezka.poweredbyclear.com [192.168.101.2]        |  |
| 2              | <1                                                                            | <b>ms</b>    | <1    | ms           | <1     | ms   | 192.168.0.1                                     |  |
| 3              |                                                                               |              |       |              |        |      | Request timed out.                              |  |
| 4              | 270                                                                           | ms           | 369   | ms           | 349    | ms   | 10.195.24.177                                   |  |
| 5              | 286                                                                           | <b>ms</b>    | 329   | ms           | 309    | ms   | 10.195.65.5                                     |  |
| 6              | 364                                                                           | ms:          | 368   | ms           | 329    | ms   | 172.25.252.254                                  |  |
| - 7            | 339                                                                           | ms           |       |              | 360    | ms   | 112.215.71.67                                   |  |
| 8              | 387                                                                           | ms           | 350   | ms           | 347    | ms   | xe-2-3-2s0.cbtcnap1.xl.net.id [112.215.101.9]   |  |
| 9              | 351                                                                           | ms           | 369   | ms           | 360    | ms   | xe-2-2-1s0.sgpeq6nap1.xl.net.id [112.215.88.86] |  |
| 10             | 348                                                                           | ms           | 349   | ms           | 319    | ms   | 32934.sgw.equinix.com [202.79.197.65]           |  |
| 11             | 401                                                                           | ms           | 359   | ms           | 439    | ms   | ae11.bb02.sin1.tfbnw.net [31.13.28.148]         |  |
| 12             | 545                                                                           | ms           | 609   | ms           | 578    | ms   | ae6.bb02.lax1.tfbnw.net [204.15.20.79]          |  |
| 13             | 618                                                                           | <b>ms</b>    | 689   | ms           | 619    | ms   | ae13.bb02.at11.tfbnw.net [31.13.28.111]         |  |
| 14             | 603                                                                           | ms           | 639   | ms           | 620    | ms   | ae16.bb01.frc1.tfbnw.net [31.13.27.118]         |  |
| 15             |                                                                               |              | 614   | ms           | 652    | ms   | ae1.dr02.frc1.tfbnw.net [31.13.24.19]           |  |
| 16             |                                                                               |              |       |              |        |      | Request timed out.                              |  |
| 17             |                                                                               |              |       |              |        |      | Bequest timed out.                              |  |
|                |                                                                               |              |       |              |        |      | 1 1 1 1 1 1 1 1 1 1 1 1 1 1 1 1 1 1 1           |  |

Rute paket data facebook.com

Penulis mencoba memasukkan url yang salah yaitu indowebster.cooom, jika url salah maka squid server akan memunculkan pesan tidak bisa membaca alamat yang dimasukkan pada browser dikarenakan kesalahan penulisan jika terjadi maka squid server berjalan.

# 4.3 Analisa Hasil Pengukuran Simulasi Sistem 4.3.1 Analisa Hasil Pengukuran Load Balancing Skenario Pengukuran Load Balancing Keadaan Traffic Heavy

Port 53 Domain DNS (UDP), pada port ini dilihat dari gambar terkadang melewati eth2 192.168.1.2 ISP2. Ini dikarenakan port 53 merupakan protocol UDP yang bersifat Connectionless yang berarti dia tidak melakukan proses negosiasi dalam arti dia tidak menanggapi rule dari load balancing mau didistribusikan ke ip 192.168.0.2 atau 192.168.1.2.

# 4.3.2 Analisa Hasil Pengukuran Bandwidth Management

#### Skenario Pengukuran Berdasarkan Prioritas

Rata-rata persentase yang dihasilkan adalah 90% yang dilakukan oleh speedtest dan 97% yang dilakukan oleh internet download manager mendekati kesesuaian, ini dikarenakan karena beberapa faktor yaitu:

1. Sinyal pada ISP1 dan ISP2 sedang tidak optimal dikarenakan kedua ISP menggunakan usb modem yang bersifat wireless dan terjadi fluktuasi dalam kecepatan koneksi,

2. Karena klien yang lain juga menggunakan koneksi sehingga bandwidth harus dibagi dan

prioritas yang ada pada bandwidth management tidak mengharuskan para klien mencapai kecepatan yang sesuai pada rulenya atau dikenal dengan istilah "up to"

# Skenario Pengukuran Berdasarkan Keadaan Traffic

# **Heavy Traffic**

# Skenario Line ISP1 dan ISP2 On

Dihasilkan rata hasil persentasi keberhasilannya yaitu 82.74537% yang berarti berjalan hampir sesuai parameter konfigurasi yang ada.

#### Skenario Line ISP1 Off

Kemudian pada saat ISP1 dimatikan sesuai gambar tidak terjadi proses putus koneksi berarti autofailover berfungsi yang berarti high availability server router pun terjadi dengan baik, akan tetapi dilihat dari tabel 4.6 rata-rata kecepatan mengalami perubahan penurunan dengan rata-rata persentasi 45.649% dan rata-rata persentasi keberhasilannya yaitu 58.04049%, tidak maksimal dikarenakan rule yang ada pada MultiWAN atau Load Balance ClearOS yang menerapkan prioritas perbandingan antar line 200:1, mengapa digunakan prioritas demikian dengan perbandingan yang jauh antar line dikarenakan agar pendistribusian port berdasarkan aplikasi berjalan dengan baik antar line. Pada line2 ISP2 diterapkan prioritas 1 yang berarti trafik yang dilewati lebih sedikit inilah yang menyebabkan kecepatan download antarline tidak berjalan secara optimal.

#### Skenario Line ISP2 Off

Kemudian pada saat ISP1 dinyalakan dan ISP2 dimatikan sesuai gambar kecepatan download perlahan – lahan naik dilihat dari tabel rata-rata kecepatan mengalami perubahan penurunan dengan rata-rata persentasi 49.533% dan rata-rata persentasi keberhasilannya yaitu 87.29243% kembali sesuai yang telah diterapkan pada bandwidth management ini pun terjadi dikarenakan prioritas yang diterapkan pada line satu atau ISP1 yaitu memiliki prioritas bernilai 200 maka perlahan bandwidth management berjalan secara optimal.

## Moderate Traffic

Dihasilkan rata-rata persentase keberhasilannya yaitu 90.89063%.Pada pengukuran ini tidak diperlukan adanya pemutusan line ISP1 atau ISP2 dikarenakan dari adanya pengukuran heavy traffic sudah diwakili performansi dari jaringan tersebut.

#### Low Traffic

Dihasilkan rata-rata persentase keberhasilannya yaitu 93.3125%. Pada pengukuran ini tidak diperlukan adanya pemutusan line ISP1 atau ISP2 dikarenakan dari adanya pengukuran heavy traffic sudah diwakili performansi dari jaringan tersebut. 4.3.3 Analisa Hasil Pengukuran Squid Server Skenario Pengukuran Penyimpanan Cache Keadaan Line 1 dan 2 On

Status "TCP\_MISS" kemudian disimpan ke dalam cache squid

#### Skenario Pengukuran Pemanggilan Cache Keadaan Line 1 Off

Status "TCP\_MEM\_HIT" Object dipanggil dari cache squid

#### Skenario Pengukuran Penyimpanan Cache Keadaan Line 1 dan 2 On dan Pemanggilan Cache Keadaan Line 2 Off

Status "TCP\_MISS" kemudian disimpan ke dalam cache squid dan Status

"TCP\_REFRESH\_HIT" Object dipanggil dari cache squid

#### Skenario Pengukuran Trafik Squid Keadaan Fungsi Cache

Dilihat dari hasil tabel rata-rata persentase penghematan quota bandwidth didapat nilai 56.68462118% lebih hemat quota sebesar 56.68462118% daripada saat menonaktifkan fungsi cache squid tersebut.

# 5. KESIMPULAN DAN SARAN 5.1 Kesimpulan

Setelah menjalani beberapa tahapan dalam membangun Simulasi Management Bandwidth Dan Load Balancing Server Menggunakan Clear OS Pada Virtual Box penulis mendapatkan kesimpulan sebagai berikut:

- Penentuan prioritas distribusi port berjalan dengan baik dan distribusi trafik pada masingmasing line gateway menghasilkan persentase 99% dari parameter konfigurasi yang dilakukan.
- 2. Rule pada load balancing tidak berlaku pada port yang menggunakan protocol UDP dikarenakan karakternya, yaitu connectionless tanpa ada negosiasi dalam transmisi paket data dalam suatu komunikasi antar komputer contohnya yaitu adalah pada port 53.
- Pelaksanaan konfigurasi 3. bandwidth management pada ClearOS berjalan dengan lancar sesuai dengan settingan yang ada pada masing-masing client. Setiap client memiliki batas kecepatan yang telah ditentukan tanpa mengganggu client lain yang memiliki lebih download besar prioritas sesuai kebutuhan, dengan nilai rata-rata persentase keberhasilan keseluruhan pengukuran didapat nilai 82,456% dari parameter konfigurasi yang ada.
- 4. Squid server dapat berfungsi sebagai media penyimpanan cache (data) sehingga dapat menghemat quota pemakaian bandwidth

layanan suatu provider ISP, dari simulasi yang dilakukan pada saat fungsi cache diaktifkan dapat menghemat quota sebesar 56.68462118% daripada saat fungsi cache dinonaktifkan

5. Squid server juga berfungsi sebagai pendukung terjadinya load balancing dikarenakan dapat menurunkan kemungkinan terjadinya proses overload dalam load balancing dilihat dari hasil persentase beban trafiknya yaitu 99%.

# 5.2 Saran

Guna tercapainya prosese load balancing dan bandwidth management pada ClearOS ini terimplementasikan menjadi lebih baik lagi, ada beberapa saran yang setidaknya dapat menunjang lagi proses load balancing dan bandwidth management pada ClearOS ini, yaitu:

- 1. Bagi peneliti lanjutan dapat melakukan load balancing dan bandwidth management dengan melakukan pemisahan antara bandwidth local dan bandwidth internasional. Penggabungan metode load balancing PCC, Nth, Static route, dan Equal Cost Multi Path (ECMP).
- 2. Guna mencegah adanya seseorang yang ingin menembus konfigurasi yang ada dalam ClearOS diharapkan menambah keamanan yang ada dengan mengimplementasikan enkripsi dalam hubungan client dengan router karena penulis merasa masih kurang keamanan yang ada dalam komunikasi ClearOS karena masih berbasis IP
- Simulasi ini digunakan dalam Protocol IP Versi 4 atau IPV4 agar penggunaan ClearOS ini lebih luas diharapkan agar diimplementasikan dalam IPV6 atau IP Versi6
- 4. Mengembangkan infrastruktur topologi jaringan yang ada dengan cara mengkombinasikan Mikrotik sebagai routernya dan ClearOS sebagai Squid Server, WebServer, FleServer.